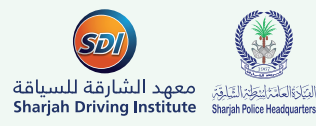

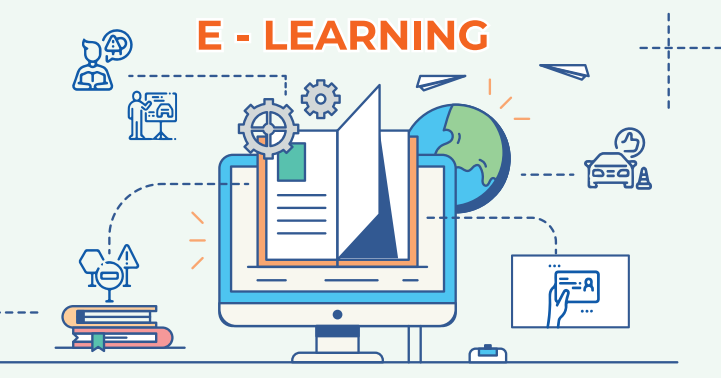

## A Guide to Online Lectures

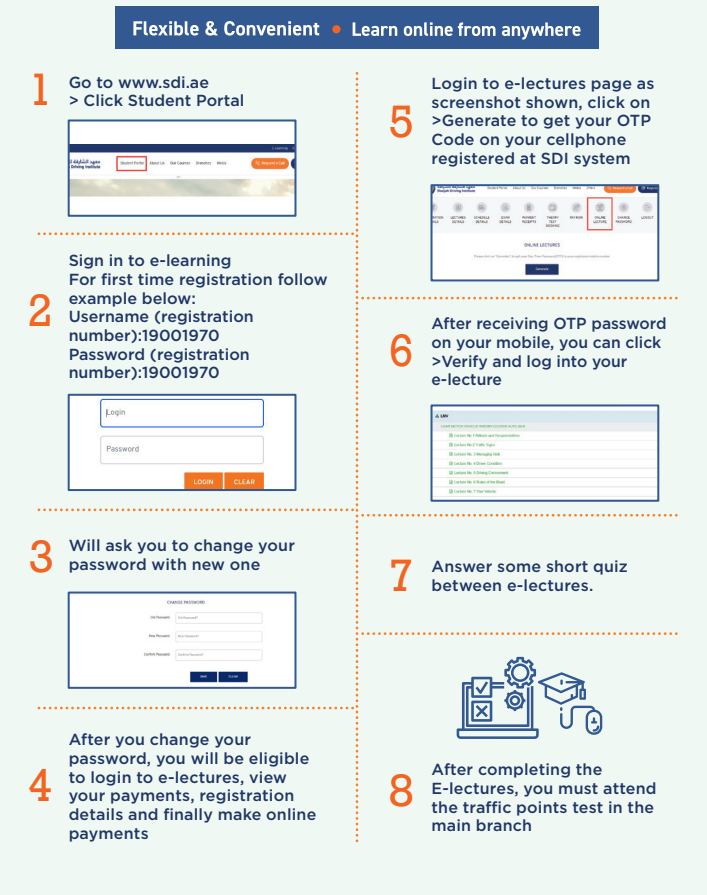